#### MANUAL SERVIDOR: POLARE

**O que é o POLARE?** É um sistema eletrônico do Programa de Gestão e Desempenho. O principal objetivo do sistema é proporcionar o planejamento e o acompanhamento dos processos, atividades e entregas inerentes às unidades. Foi desenvolvido pela UFRN, então é voltado para as especificidades das universidades.

O acesso ao sistema está disponível no link <<u>https://polare.unir.br/polare/login</u>>, o usuário e a senha é a mesma utilizada no sistema SIGRH.

| ← → C 😂 polaretesteunirbr/polare/login |                        |
|----------------------------------------|------------------------|
| POLARE POLARE                          |                        |
|                                        |                        |
|                                        |                        |
|                                        |                        |
|                                        |                        |
|                                        |                        |
|                                        | ENTRAR NO SISTEMA      |
|                                        |                        |
|                                        |                        |
|                                        |                        |
|                                        | Acessar área pública > |
|                                        |                        |

Figura 1: Tela de Login

| Y 🦻 DT1 : Autenticação Integrada X +                                                                     |                         | -                                                                                 |
|----------------------------------------------------------------------------------------------------|-------------------------|-----------------------------------------------------------------------------------|
| ← → C 😄 autenticacaoteste.unir.br/sso-server/login?service=https%3A%2F%2Fautenticacaoteste.unir.br%2Faut | hz-server%2Flogin%2Fcas | © ☆ ♣                                                                             |
|                                                                                                    | ERONDONIA               |                                                                                   |
|                                                                                                    |                         |                                                                                   |
|                                                                                                    |                         |                                                                                   |
|                                                                                                    |                         |                                                                                   |
|                                                                                                    |                         |                                                                                   |
|                                                                                                    | AUTENTICAÇÃO INTEGRADA  |                                                                                   |
|                                                                                                    | Nome de usuário:        |                                                                                   |
|                                                                                                    | Digite seu login        | Por razões de segurança, por favor deslogue e feche o seu                         |
|                                                                                                    | Senha:                  | navegador quando terminar de acessar os sistemas que<br>precisam de autenticação! |
|                                                                                                    |                         |                                                                                   |
|                                                                                                    | ENTRAR >                |                                                                                   |
|                                                                                                    |                         |                                                                                   |
|                                                                                                    |                         |                                                                                   |

Figura 2: Tela de login

Servidor deve selecionar o seu vínculo para acesso ao sistema:

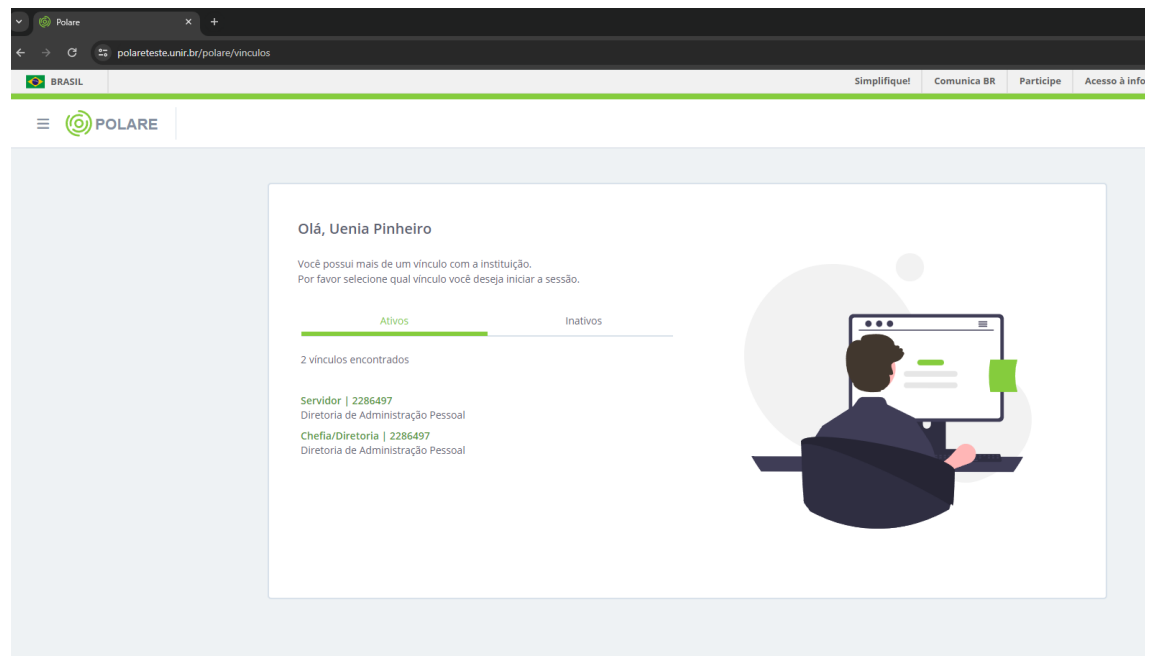

Figura 3: Vínculo

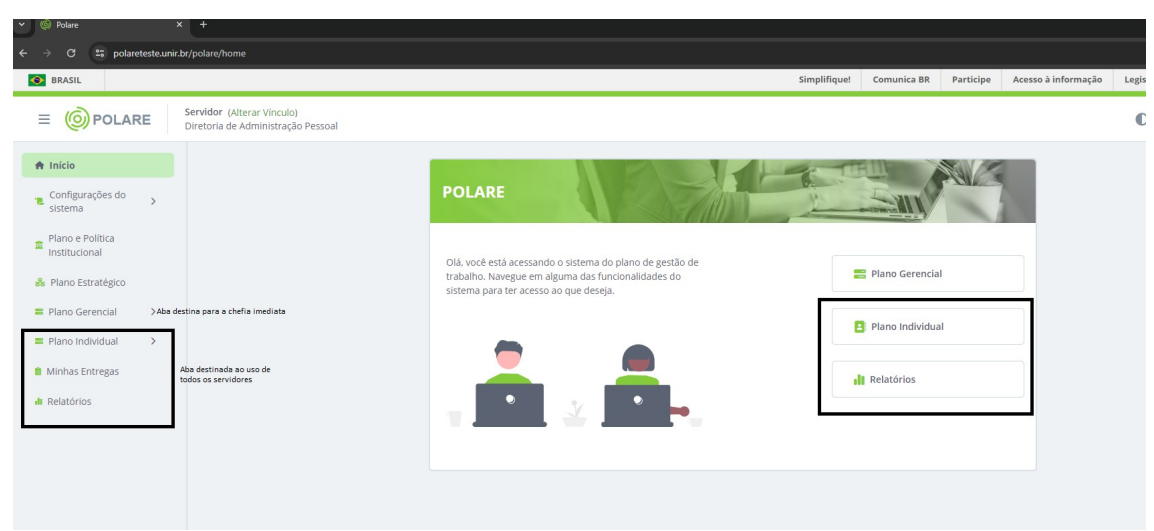

Figura 4: Área de trabalho POLARE

## ACESSO AO PLANO INDIVIDUAL

O cadastro do PLANO INDIVIDUAL será realizado uma vez ao ano pelo servidor, sendo necessária a homologação por sua chefia imediata.

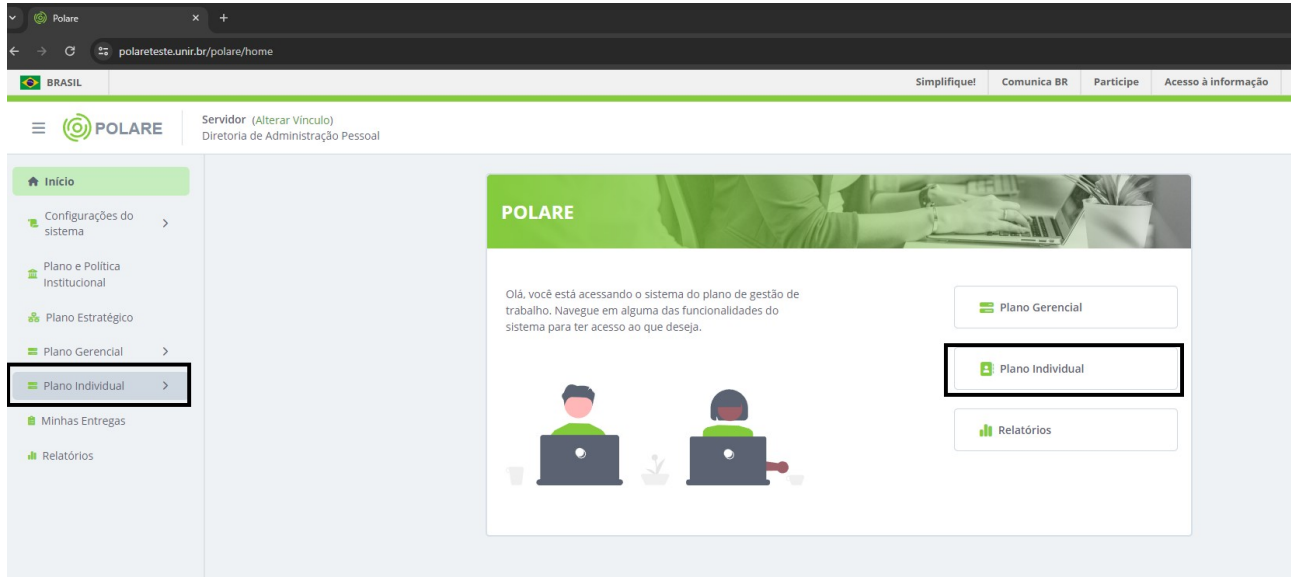

Figura 5: Plano individual

| Polare 2                                                  | × +                                                                      |                                                                                                    |                         |                   |             |                     |         |
|-----------------------------------------------------------|--------------------------------------------------------------------------|----------------------------------------------------------------------------------------------------|-------------------------|-------------------|-------------|---------------------|---------|
| ← → C 😅 polareteste.unir.                                 | .br/polare/planos-individuais/meus-pla                                   | nos                                                                                                    |                         |                   |             |                     |         |
| BRASIL                                                    |                                                                          |                                                                                                    | Simplifique!            | Comunica BR       | Participe   | Acesso à informação | Legisla |
|                                                           | Servidor   2286497 (Alterar Víncul<br>Diretoria de Administração Pessoal | lo)                                                                                                    |                         |                   |             |                     | 0       |
| < Voltar ao menu                                          |                                                                          | A                                                                                                    | > Plano Individual      |                   |             |                     |         |
| Plano Individual Meus Planos Cadastro de Plano Individual |                                                                          |                                                                                                    | Meus Planos Individuais | + (               | CADASTRAR P | LANO INDIVIDUAL     |         |
|                                                           |                                                                          | <ul> <li>Visualize, adicione e altere os seus planos individuais</li> <li>Nesta página, você pode visualizar e atualizar seu plano individual.</li> <li>Além disso, é possível verificar o histórico completo de alterações e homologações realizadas.</li> <li>Através do plano individual, você pode acessar suas entregas de forma prática e rápida.</li> <li>Assine e consulte o termo de ciência e responsabilidade do servidor.</li> </ul> | ( <b>e</b> )<br>7       | <b>8</b> €<br>✓ ✓ | Ń           |                     |         |

Figura 6: Cadastro plano individual

| Nome                                                                                         |
|----------------------------------------------------------------------------------------------|
| Uenia Pinheiro Freitas Correia                                                               |
| Siape                                                                                        |
| 2286497                                                                                      |
| Unidade de localização                                                                       |
| 112602 - DIRETORIA DE ADMINISTRAÇÃO PESSOAL                                                  |
| Carga Horária                                                                                |
| 40                                                                                           |
| Equipe                                                                                       |
| Digite o nome da sua equipe                                                                  |
| Ano*                                                                                         |
| 2024                                                                                         |
| Modalidade de trabalho * 🕕                                                                   |
| ○ Presencial ○ Teletrabalho integral ○ Teletrabalho parcial (Híbrido)                        |
| Período de vigência *                                                                        |
| dd/mm/aaaa 🗰 até dd/mm/aaaa                                                                  |
| Horário de trabalho                                                                          |
| Dia da Semana *                                                                              |
| 🗌 Segunda-feira 🗌 Terça-feira 🗌 Quarta-feira 🗌 Quinta-feira 🗌 Sexta-feira 🗌 Sábado 🗌 Domingo |
| Horário * 🚯                                                                                  |
| Digite a hora de início Digite o fim do horário de trabalho                                  |
|                                                                                              |
| Adicionar borázio Cancelar                                                                   |
|                                                                                              |

Figura 7: Cadastro plano individual

# HOMOLOGAÇÃO DO PLANO INDIVIDUAL PELA CHEFIA IMEDIATA

Após o cadastro do plano individual a **CHEFIA IMEDIATA** deve analisar e caso esteja de acordo realizar a homologação, o acesso é pelo caminho: Plano Individual – Homologação de Planos:

| Voltar ao menu Plano Individual Meus Planos Visualização Plano Individual Idavsto de Plano Individual Homologação de Planos Olá, você está acessando o sistema do plano de gestão de tabalho. Navegue em alguma das funcionalidades do sistema para ter acesso ao que deseja. Il Pono Individual Il Pono Gerencial Il Plano Individual Il Plano Individual | . =                       | POLARE     Chefia/Direto     Diretoria de A                                | oria (Alterar Vínculo)<br>Administração Pessoal |                                                                                                    |                                                     |                   | O |
|----------------------------------------------------------------------------------------------------|---------------------------|----------------------------------------------------------------------------|-------------------------------------------------|----------------------------------------------------------------------------------------------------|-----------------------------------------------------|-------------------|---|
| <ul> <li>Visualização Plano Individual</li> <li>Cadastro de Plano Individual</li> <li>Homologação de Planos</li> <li>Olá, você está acessando o sistema do plano de gestão de trabalho. Navegue em alguma das funcionalidades do sistema para ter acesso ao que deseja.</li> <li>Plano Individual</li> <li>Plano Individual</li> <li>Individual</li> <li>Individual</li> </ul>                                                                                                    | ) < Vo<br>Plane<br>) Meus | ltar ao menu<br>o Individual<br>I Planos                                   | I                                               | POLARE                                                                                                    |                                                     |                   |   |
| Plano Individual                                                                                                    | Visua<br>Cada<br>Home     | lização Plano Individual<br>stro de Plano Individual<br>ologação de Planos |                                                 | Olá, você está acessando o sistema<br>trabalho. Navegue em alguma das fr<br>sistema para ter acesso ao que dese | do plano de gestão de<br>funcionalidades do<br>eja. | n Plano Gerencial |   |
|                                                                                                    |                           |                                                                            |                                                 | -                                                                                                    |                                                     | Plano Individual  |   |
|                                                                                                    |                           |                                                                            |                                                 |                                                                                                    |                                                     | il Relatórios     |   |
|                                                                                                    |                           |                                                                            |                                                 | T                                                                                                    |                                                     |                   |   |
|                                                                                                    |                           |                                                                            |                                                 |                                                                                                    |                                                     |                   |   |

Figura 8: Homologação do plano de trabalho pela chefia imediata

| Homologação do plano individua |  |
|--------------------------------|--|
|--------------------------------|--|

| Visualize e altere os                                                                                          | planos individuais dos serv                                                                                    | idores                                                                                            |                            |   | ^         |
|----------------------------------------------------------------------------------------------------|----------------------------------------------------------------------------------------------------|---------------------------------------------------------------------------------------------------|----------------------------|---|-----------|
| <ul> <li>Nesta página, você tem</li> <li>Além disso, é possível v</li> <li>Através do plano individ</li> </ul> | a opção de visualizar e fazer alte<br>erificar o histórico completo de l<br>lual, é possível acessar as entreg | rrações nos planos individuais c<br>nomologação de cada plano.<br>as dos servidores de forma fáci | adastrados.<br>l e rápida. | • | Ň         |
| Busca                                                                                                    |                                                                                                    |                                                                                                   |                            |   | - FILTROS |
| Status do plano                                                                                                |                                                                                                    |                                                                                                   |                            |   |           |
| _] Pendente de homolog                                                                                         | ação 🚯 📋 Necessita de corre                                                                                    | ;ão 🚯 📋 Homologado 🚯 📋                                                                            | J Finalizado 🚯             |   |           |

### Figura 9: Homologação do plano pela chefia imediata

| Você possui planos individuais pendentes d<br>e a conformidade dos planos individuais co | e homologação. Lembramos que a homologação é um procedime<br>m as normas e regulamentos aplicáveis. | ento essencial para garantir a qualidade |
|------------------------------------------------------------------------------------------|----------------------------------------------------------------------------------------------------|------------------------------------------|
| Visualize e altere os planos individuais dos s                                           | ervidores                                                                                           | ^                                        |
| <ul> <li>Nesta página, você tem a opção de visualizar e fazer</li> </ul>                 | alterações nos planos individuais cadastrados.                                                      | 8 8 8                                    |
| <ul> <li>Além disso, é possível verificar o histórico completo</li> </ul>                | de homologação de cada plano.                                                                       |                                          |
|                                                                                          |                                                                                                    | Λ                                        |
| Busca                                                                                    |                                                                                                    | — FILTROS                                |
| Status do plano                                                                          |                                                                                                    |                                          |
| 🗌 Pendente de homologação 🚯 🗌 Necessita de co                                            | rreção 🚯 🗌 Homologado 🚯 🗌 Finalizado 🚯                                                              |                                          |
|                                                                                          | Filtrar         Limpar filtros                                                                      |                                          |

Figura 10: Homologação do plano individual

O servidor, no campo **Meus Planos**, pode visualizar que seu plano contendo os horários de trabalho e modalidade de execução foram aprovados ou que necessita de ajustes.

Os servidores vão utilizar com maior frequência a aba **Minhas Entregas**. É nessa funcionalidade que serão informados os processos a serem executados, finalizados, informada a alteração do prazo de alguma demanda, caso necessário. Importante mencionar que não é possível o registro de uma atividade com data retroativa.

### MINHAS ENTREGAS

Cadastrar entregas: Quando surgir um processo ou demanda, será necessário o registro neste caminho: **Minhas entregas: + Cadastrar Entrega.** 

| E OPOLARE Servidor   114<br>Diretoria de Ad                                               | 1267 (Alterar Vinculo)<br>ninistração Pessoal                                                                                                    |                     |
|-------------------------------------------------------------------------------------------|----------------------------------------------------------------------------------------------------|---------------------|
| 🕈 Início                                                                                  | 🕐 🖒 Plano Individual 🗦 Minhas entregas                                                                                                    |                     |
| Plano e Política<br>Institucional                                                         | Entregas 2024                                                                                                    | + CADASTRAR ENTREGA |
| 器 Plano Estratégico                                                                       |                                                                                                    |                     |
| Plano Gerencial >                                                                         | Cadastre, acompanhe e atualize entregas                                                                                                    | ^                   |
| <ul> <li>Plano individual &gt;</li> <li>Minhas Entregas</li> <li>Ar Relatórios</li> </ul> | Nesta página vocé consegue visualizar, cadastrar e acompanhar suas entregas;     Cadastre entregas de acordo com as suas necessidades;     Acompanhe o andamento das entregas no ano do plano individual vinculado;     Defina suas entregas e atualize seus status durante a execução e finalização;     Você pode visualizar as entregas filtrando pelo mês final cadastrado na entrega. Por exemplo, se no cadastro a tarefa tem data final para agosto, ela ficará vinculada ao mês de agosto. |                     |
|                                                                                           | Q_ Busca por nome ou sigla                                                                                                    | + FILTROS           |

Figura 11: Cadastro entregas

| ítulo*<br>eunião em 07/06/2024        |   |
|---------------------------------------|---|
| eunião em 07/06/2024                  |   |
| osnonsokilidada da ontraza            |   |
| esponsabilidade da entrega            |   |
| Responsável 1                         |   |
| LUCIANA CHAGAS CASTRO                 |   |
|                                       |   |
|                                       |   |
| ínculo com plano gerencial da unidade |   |
| Processo *                            |   |
| Reunião                               | ~ |
| Atividade *                           |   |
|                                       | ~ |
| Participação de reunião               |   |
| Participação de reunião<br>           |   |
| culo com plano gerencial da unidade   |   |

Figura 12: Cadastro entregas

Para encerrar uma demanda ou alterar prazo de entrega, o servidor deve acessar: Minhas Entregas, selecionar a demanda que deseja atualizar o status:

| Plano Gerencial >                             | Cadastre, acompanhe e atualize entregas                                                                                                    | ^         |
|-----------------------------------------------|----------------------------------------------------------------------------------------------------|-----------|
| Plano Individual  Minhas Entregas  Relatórios | Nesta página você consegue visualizar, cadastrar e acompanhar suas entregas;     Cadastre entregas de acordo com as suas necessidades;     Acompanhe o andamento das entregas no ano do plano individual vinculado;     Defina suas entregas e atualize seus status durante a execução e finalização;     Você pode visualizar as entregas filtrando pelo mês final cadastrado na entrega. Por exemplo, se no cadastro a tarefa tem data final para agosto, ela ficará vinculada ao mês de agosto. |           |
|                                               | Q     Busca por nome ou sigla       Prevista (17)     •••       Assunto detalhado: 23118.005833/2024-21     •••       05/06/2024 a 11/08/2024     05/06/2024 a 02/07/2024                                                                                                    | + FILTROS |

O servidor deve selecionar a atividade finalizada e a CHEFIA IMEDIATA, no seu ambiente, no campo **Homologação**, vai avaliar a entrega podendo homologar, informar que necessita de correção ou negar a atividade.